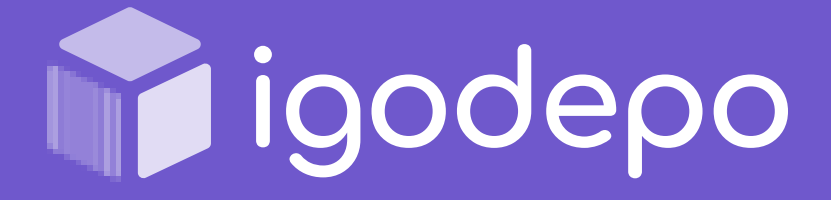

# Igodepo készletnyilvántartó rendszer felhasználói útmutató

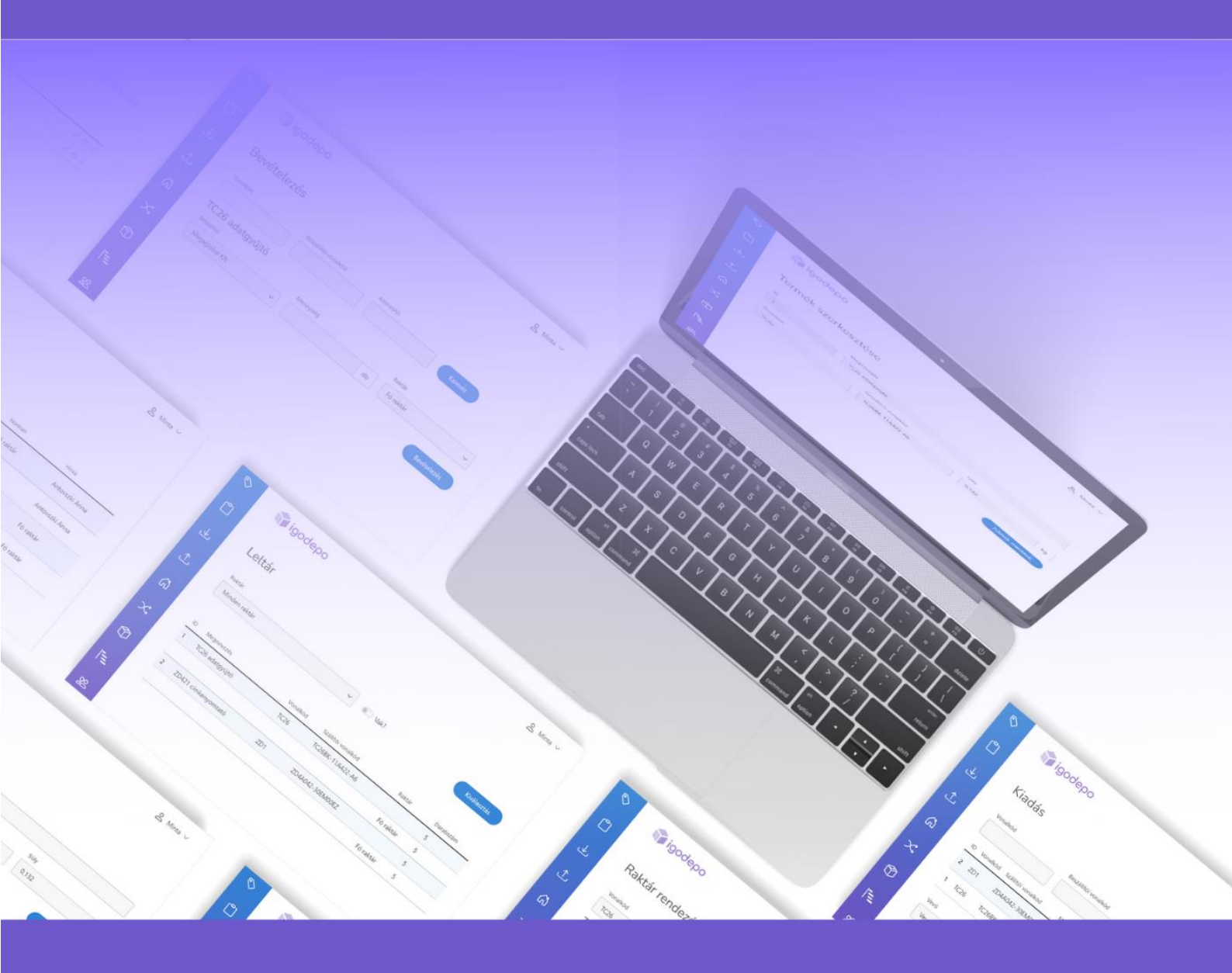

Fedezze fel a gyors és egyszerű készletkezelést!

Megaglobal Kft.

# Tartalom

| Bejelentkezés 2                       |
|---------------------------------------|
| Regisztráció 2                        |
| Belépés                               |
| Rendszer funkciói: 4                  |
| Vezérlőpult4                          |
| Menü szerkezet 5                      |
| Első lépések – Törzsadatok megadása 6 |
| Termék tulajdonságok 6                |
| Márkák                                |
| Termékkategóriák                      |
| Mennyiségi egységek                   |
| Partnerek                             |
| Raktárak10                            |
| Termékek11                            |
| Termék mozgások/műveletek13           |
| Bevételezés13                         |
| Készlet mozgatás14                    |
| Kiadás15                              |
| Riportok, listák                      |
| Kiadások                              |
| Termék mozgások18                     |
| Minimum készlet 19                    |
| Minimum készlet – Report              |
| Készlet - menüpont 20                 |
| Leltár                                |
| Leltárívek 20                         |
| Készlet 21                            |

# Bejelentkezés

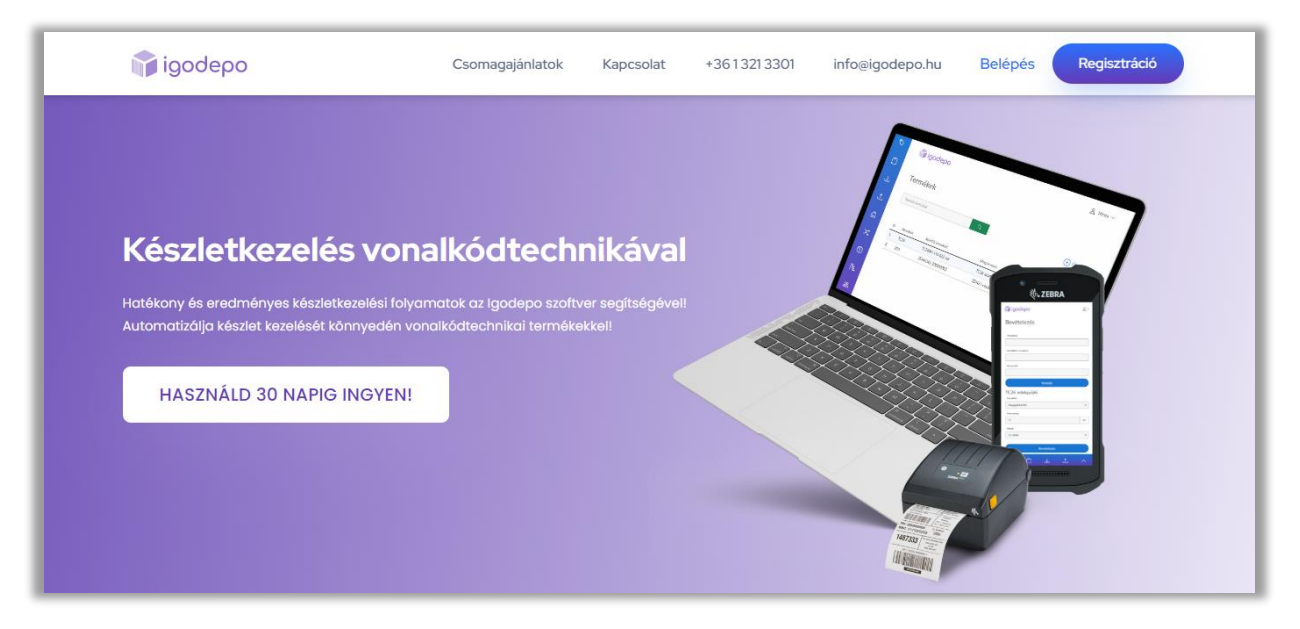

A <u>https://igodepo.hu/</u> kezdőképernyő jobb felső sarokban találjuk a Regisztráció és Belépés gombot. Továbbá közvetlenül elérhetjük a felületet az <u>https://app.igodepo.hu/</u> oldalon is!

| igodepo   | Regisztráció                                     |
|-----------|--------------------------------------------------|
|           | Név                                              |
|           |                                                  |
|           | E-mail cim                                       |
|           |                                                  |
|           | Telefonszám                                      |
|           | <b>—</b> • (20) 123 4567                         |
| a —— =    | Új jelszó                                        |
|           |                                                  |
|           | Jelszó ismét                                     |
|           |                                                  |
|           |                                                  |
|           | Altalános szerződési és felhasználási feltételek |
| 1 1 1 1 1 |                                                  |
|           | Regisztróció                                     |

# Regisztráció

Alap adatok megadásával jogosulttá válunk 30 napra az alap rendszer ingyenes kipróbálására.

Az e-mail cím visszaigazolására minden esetben az első belépés előtt szükség van.

Ha a levelünket nem találja a <u>web@igodepo.hu</u> címről, kérem, ellenőrizze a spam/ levélszemét mappát is!

# Belépés

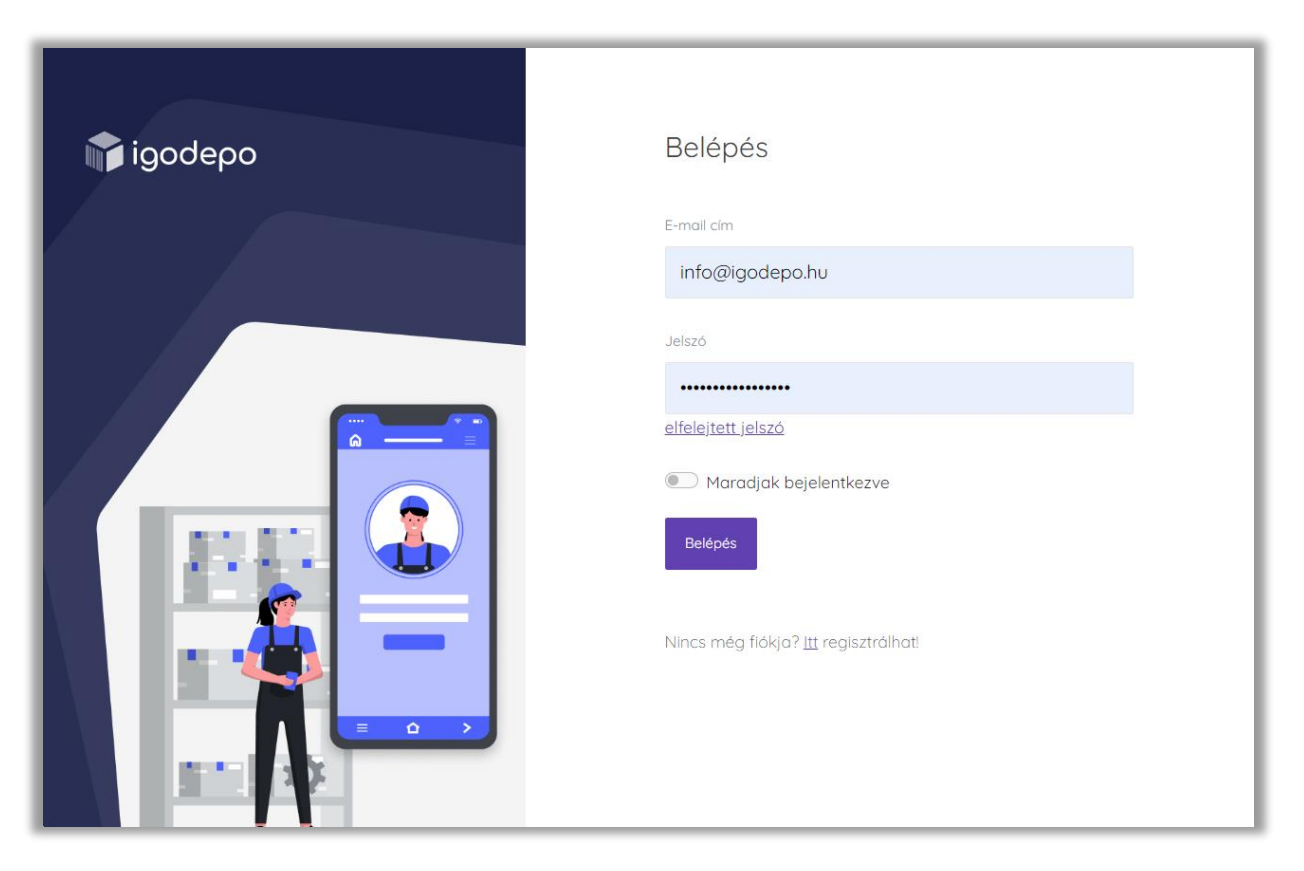

Belépésnél az e-mail cím és jelszó megadásával tud bejelentkezni a rendszerbe.

A belépések könnyítése végett használja a "Maradjak bejelentkezve" opciót.

# Rendszer funkciói:

# Vezérlőpult

|                                                                        |                                                                                                    |                                                 |               |                                                                                                    |                                                                                                    |                                                          |                  | Minimum köszlet ri | port megtekint                                                                                                    |
|------------------------------------------------------------------------|----------------------------------------------------------------------------------------------------|-------------------------------------------------|---------------|----------------------------------------------------------------------------------------------------|----------------------------------------------------------------------------------------------------|----------------------------------------------------------|------------------|--------------------|----------------------------------------------------------------------------------------------------|
| Termékek                                                               |                                                                                                    |                                                 |               |                                                                                                    | Termékmozgáso                                                                                                    | k                                                        |                  |                    |                                                                                                    |
| HIGHNER                                                                | HOMM AND                                                                                                    | columb volve with                               | sattubas      |                                                                                                    | HEDHINESTE                                                                                                    | CastZlive                                                | 101040           | atorii.            | 0404                                                                                                    |
| 20421                                                                  | 2D-0000000000                                                                                                | 2044042-30EH00EZ                                | sinkeryomtató | Lociectes *                                                                                                    | 20421                                                                                                    | 20-000000001                                             | Megaglobal Kitt. | Minto roktór       | 15                                                                                                    |
| TCH                                                                    | 5997788                                                                                                    | TS2-8-0007                                      | adatgyűjtő    | Sectorates *                                                                                                    | 1021                                                                                                    | 5997708                                                  | Megaglobal KR.   | Központi roktór    | 50                                                                                                    |
| ScanPol EDA53                                                          | 140000000765                                                                                                 | EDAS2-00AESINGIRK                               | vonakóda/vasó | Sectorate 1                                                                                                    | ScanPol EDA52                                                                                                    | 140000000765                                             | A 50*            | Minto Vev0         | 1                                                                                                    |
| 1716                                                                   | 2020002302000073                                                                                             | TO MON PLATS 44                                 | adata (21)    | Inclusion II                                                                                                    | 1026                                                                                                    | 21209523020972                                           | Kösporti roktór  | Hinto Vevő         | 1                                                                                                    |
| 10.1                                                                   |                                                                                                    | Turner toward on                                | 2723900       | The second as                                                                                                    | 1026                                                                                                    | 20205523020972                                           | Megoglobol KR    | Körponti roktór    | 15                                                                                                    |
|                                                                        |                                                                                                    |                                                 |               | Soulids to reduct (                                                                                                    |                                                                                                    |                                                          |                  | ToolEitenee        | derezigilezik )                                                                                                    |
| Partnerek                                                              |                                                                                                    |                                                 |               | Sould's to relevan ()                                                                                                    | Nyitott kosár                                                                                                    |                                                          |                  | Tadda terr         | demograph 3                                                                                                    |
| Partnerek<br>Heneroza                                                  | chi<br>1115 Budiageni, Buyer uko 35,                                                                         | 400420m<br>12346/01+3-41                        |               | Sould's tormanne 3                                                                                                    | Nyitott kosár<br>sina<br>2022 ti os támos                                                                                 | viol<br>Meda 83                                          |                  |                    | deressgeback 2                                                                                                    |
| Partnerek<br>Hoseicos<br>Finilikiyer<br>Megaglabal Kit.                | cia<br>115 Budapest, Buyer utca 15.<br>1043 Budapest, Cabryli, dash ut                                       | айыгын<br>123+6639-2-41<br>со 34. 1424550-2-41  |               | Social torona 2                                                                                                    | Nyitott kosár<br>ome<br>2022 t2.09.t33104<br>2022 t2.09.t34738                                                            | viol<br>Meta Ki<br>Meta Ki                               |                  |                    | denangkada 7<br>Zghitila                                                                                                    |
| Partnerek<br>Hosevos<br>First Buyer<br>Megagiobal Kt.<br>Hanta Vevd    | cha<br>1115 Budapest, Buyer vita 35.<br>1043 Budapest, Cabry Likalo ut<br>5600 Bakelacaita, Hana uta         | ADDUINE<br>1234507-2-41<br>00 34. H424530-2-48  |               | Ender to reach 2                                                                                                    | Nyitott kosár<br>ottus<br>2022 12.09.133954<br>2022 12.09.134738<br>2022 12.09.134738                                     | vod<br>Meta Ki<br>Meta Ki<br>Meta Ki                     |                  |                    | (Assignments<br>attraction<br>attraction<br>attractio |
| Partnerek<br>Hosenzos<br>First Buyer<br>Megagiobalt R5.<br>Minta Vesã  | Cite<br>1115 Buolegent, Buyer vitro 35.<br>1043 Budapest, Csidayi Jakob ut<br>5600 Babbiccasto, Hinta utca   | xaataaw<br>12346636-2-41<br>Co 34. 1424530-3-45 |               | Eveldo torrean )                                                                                                    | Nyitott kosár<br>ostur<br>2022. t2. 09. t3 3164<br>2022. t2. 09. t3 4154<br>2022. t2. 01. t3 5164<br>2022. t2. 01. t15755 | 94450 K3<br>94450 K3<br>94450 K3<br>94450 K3<br>94450 K3 |                  |                    |                                                                                                    |
| Partnerek<br>Hosecco<br>Protibujer<br>Megoglobal Ktt.<br>Meta Vevä     | Cos<br>1115 Buolegent, Buyer vices 35.<br>1043 Buolegent, Caloy Lidado ut<br>5600 Balakazaalaa, Hensa utaa   | xaataaw<br>12345636-2-41<br>Co 34. 1424530-3-45 |               | Under toronom )<br>Enricontri<br>Enricontri<br>Enricontri                                                                                                    | Nyitott kosár<br>orow<br>2022. 12. 06. 13 3164<br>2022. 12. 06. 13 4758<br>2022. 12. 01. 11.5755                          | 94459 83<br>94459 83<br>94459 83<br>94459 83             |                  |                    | Alexandria y<br>Alexandria<br>Alexandria<br>Alexandria<br>Alexandria                                                                                                    |
| Partnerek<br>resetizas<br>First Buyer<br>Megegizaat Ktt.<br>Minta Veed | das<br>1115 Budispest, Buyer utra 15.<br>15043 Budispest, Cadruj Látado at<br>5400 Galeinacastra, Hinda utra | A004294<br>12346639-2-41<br>Co 34 M24950-2-48   |               | Social toronan 3<br>Social Social Socia | Nyihott kosdir<br>nina<br>2022 12:06:13:564<br>2022 12:06:13:564<br>2022 12:01:11:57:55                                   | viol<br>Mela (2)<br>Mela (2)<br>Mela (2)<br>Mela (2)     |                  |                    | Arrespond 3                                                                                                    |

Az Igodepo logóra kattintva bárhonnan a vezérlőpulthoz jutunk.

Itt a fő funkciók utolsó mozgásait láthatjuk, gyors eléréssel ezekhez a menüpontokhoz.

Egyedi fejlesztéssel igény szerint tudjuk kialakítani ezt az oldalt.

#### Menü szerkezet

 igodepo
 KÉSZLET \* TERMÉK MOZGÁS / MŰVELETEK \* RIPORTOK, LISTÁK \* TÖRZSADATOK \* MINTA KFT. \*

#### Elsődleges menü és alátartozó modulok:

- Készlet
  - Készlet
  - o Leltár
  - o Leltárívek
- Termék mozgás/műveletek
  - o Bevételezés
  - o Kiadás
  - o Készlet mozgatás
- Riportok, listák
  - Minimum készlet report
  - o Kiadások
  - o Termékmozgások
- Törzsadatok
  - o Termékek
  - Terméktulajdonságok
  - o Márkák
  - o Termékkategóriák
  - o Partnerek
  - o Raktárak
  - Mennyiségi egységek
  - Minimum készlet
- Felhasználó
  - o Személyes adatok
  - o Céges adatok
  - Nyomtató beállítás
  - o Kilépés

# Első lépések – Törzsadatok megadása

# Termék tulajdonságok

A rendszer lehetőséget biztosít szabadon a termékekhez plusz tulajdonságokat adni!

A Törzsadatok alatt, a Terméktulajdonságok menüpontban találjuk azt a felületet, ahol az Új

tulajdonság gombbal tehetjük meg.

| 😭 igodepo      | KÉSZLET <del>-</del> | TERMÉK MOZGÁS / MŰ | )VELETEK <del>*</del> | RIPORTOK, LISTÁK * | TÖRZSADATOK -                             |            | MINTAKET          |
|----------------|----------------------|--------------------|-----------------------|--------------------|-------------------------------------------|------------|-------------------|
| Terméktulajdon | ságok                |                    |                       |                    | Termékek<br>Terméktulajdonságok<br>Márkák |            | (i) tulepidomadig |
|                |                      |                    | TULAJDONSÁG           | NEVE               | Termékkategóriák<br>Partnerek<br>Raktárak | KENED-GT07 |                   |
|                |                      |                    |                       |                    | Mennyiségi egységek<br>Minimum készlet    |            |                   |

| 📦 igodepo     | KÉSZLET - | TERMÉK MOZGÁS / MŰVELETEK 🔻 | RIPORTOK, LISTÁK 👻                                        | TÖRZSADATOK -  | MINTA KFT. 👻 |
|---------------|-----------|-----------------------------|-----------------------------------------------------------|----------------|--------------|
| Terméktulajdo | nság szer | kesztés                     |                                                           |                |              |
|               |           |                             | Mazó neve<br>Szín<br>C Kereshető<br>Type<br>Szőveges mező | ~              |              |
|               |           |                             | (e) Kötelező mező?                                        | Adatok mentése |              |

Például, ha a színét szeretnénk megadni a terméknek, mint új tulajdonságot, akkor a *Mező nevéhez* írhatjuk.

Eldönthetjük, hogy a különböző listákban Kereshető legyen-e ez a mező.

Típusa lehet:

- Szöveges mező, ekkor szabad szöveg tehető bele (megjegyzés, típus szám stb.)
   (Nem javasoljuk ennél a típusnál, hogy kereshetővé tegyük, mert az elírásokon sajnos nem tud a rendszer módosítani.)
- Jelölés azaz checkbox, igen/nem opció
- Lista opció megadása után újabb mező nyílik meg, ahol megadhatjuk a lista választható elemeit az alábbi módon.

Megjelölhetjük továbbá, hogy a mező *Kötelező mező*-e, ez esetben minden termék felvitelénél kötelezően meg kell adnunk a tartalmát, anélkül nem lesz menthető az új termék.

#### Lista elemei:

| igilgodepo наздата танки насила /но/палата» проток цатам от тонамоном -<br>тонамоном - |                                                                                                    |  |  |  |  |  |  |
|----------------------------------------------------------------------------------------|----------------------------------------------------------------------------------------------------|--|--|--|--|--|--|
| Terméktulajdonság szerkesztés                                                          |                                                                                                    |  |  |  |  |  |  |
|                                                                                        | Had ana<br>Control<br>Control<br>Con |  |  |  |  |  |  |

3 féle termék tulajdonságot hoztunk létre, ezekből kettőt jelöltünk listában láthatónak:

| ID | VONALKÓD       | SZÁLLÍTÓI VONALKÓD | MEGNEVEZÉS      | KATEGÓRIA  | MINIMUM KÉSZLET | SZÍN   | GARANCIA |             |
|----|----------------|--------------------|-----------------|------------|-----------------|--------|----------|-------------|
| 1  | 20205523020972 | TC26BK-11A422-A6   | TC26 adatgyűjtő | adatgyűjtő | 15              | Fekete | 1 év     | Szerkesztés |

#### A termék felvételénél pedig jól láthatóak a különböző típusok:

| ~ |
|---|
|   |
|   |

(garancia a lista, a jelölős a tűzveszélyes, és a szín a szabad szöveges mező)

## Márkák

A rendszer lehetőséget biztosít, hogy márkát/gyártót rendelhessünk hozzá a termékekhez!

Új márkát a Törzsadatok menüpont alatt található Márkák opciónál van lehetőség hozzáadni.

| Márkák |    |            |             | ① Új márka Q Kereső |
|--------|----|------------|-------------|---------------------|
|        | 10 | HADRA NEVE | Szeriesztés |                     |
|        | 2  | Zebra      | Szerkesztés |                     |

Új márka hozzáadása gombbal vihetünk fel újabb mezőt. Márkákat törölni nem lehet, viszont a sor végén található gombbal könnyen lehet szerkeszteni a márka nevét.

Fontos figyelembe venni, hogy amennyiben szerkesztünk egy márkát úgy a hozzárendelt terméknél szereplő márka is módosulni fog!

# Termékkategóriák

Minimum készletszinttel rendelkező előfizetéseknél lehetőség van termékkategóriák kezelésére is! Kategóriákat a **Törzsadatok** menüpont alatt található **Termékkategória** modullal kezelhetünk.

| Termékkategóriák |    |                |                  |             | <ul> <li>Új kateg</li> </ul> |
|------------------|----|----------------|------------------|-------------|------------------------------|
|                  | 10 | KATECÓDIA      | MINIMUM OF CT CT |             |                              |
|                  | 1  | adatgyűjtő     | 10               | Szerkesztés |                              |
|                  | 2  | vonalkódolvasó | 10               | Szerkesztés |                              |

Új kategória gomb segítségével vehetünk fel termékkategóriákat, illetve itt tudjuk majd megadni a termékkategóriák szerinti minimum készletszintet is. Kategóriát törölni nem lehet, viszont a sor végén található gombbal könnyen lehet szerkeszteni a termékkategória nevét.

Fontos figyelembe venni, hogy amennyiben szerkesztünk egy kategóriát úgy a hozzárendelt terméknél szereplő kategória is módosulni fog!

# Mennyiségi egységek

| Mennyiségi egységek |              |                           |                            |
|---------------------|--------------|---------------------------|----------------------------|
|                     | 10<br>1<br>2 | HEGNEVEZÉS<br>db<br>méter | Szerkesztés<br>Szerkesztés |

Ennél a modulnál a felhasználó tetszés szerint adhat meg mennyiségi egységeket, amelyet majd a termék felvételénél vagy szerkesztésénél választhat ki egy legördülő listából.

Mennyiségi egységet törölni nem lehet, viszont a sor végén található gombbal könnyen lehet szerkeszteni az egység megnevezését.

Fontos figyelembe venni, hogy amennyiben szerkesztünk egy mennyiségi egységet úgy a hozzárendelt terméknél szereplő mértékegység is módosulni fog!

# Partnerek

A **Törzsadatok** menüpont alatt található **Partnerek** opcióval vevőket és beszállítókat vehetünk fel a rendszerbe.

| 👔 igodep | O KÉSZLET ▼                   | TERMÉK MOZGÁS / MŰVELETEK 👻 | RIPORTOK, LISTÁK 👻           | TÖRZSADATOK 👻 |               | MINTA KFT. 👻          |
|----------|-------------------------------|-----------------------------|------------------------------|---------------|---------------|-----------------------|
| Partnere | ek                            |                             |                              |               |               | ④ Új partner Q Kereső |
|          |                               |                             |                              |               |               |                       |
| ID       | SZÁLLÍTÓ NEVE                 | CÍM                         |                              |               | ADÓSZÁM       |                       |
| 1        | Minta Vevő Vásárló            | 560                         | 0 Békéscsaba, Minta utca     |               |               | Szerkesztés           |
| 2        | Megaglobal Kft. Beszállító    | 1043                        | 3 Budapest, Csányi László ut | tca 34.       | 14241530-2-41 | Szerkesztés           |
| 3        | First Buyer Vásárló Beszállít | <b>6</b> 1115               | Budapest, Buyer utca 35.     |               | 12345678-2-41 | Szerkesztés           |
|          |                               |                             |                              |               |               |                       |

Új partner gomb segítségével vehetünk fel újabb vevőt vagy szállítót.

| Partner hozzáadása |                                                                    |
|--------------------|--------------------------------------------------------------------|
|                    | Ogy/ettipus Besorolds<br>Mogórszemély Cóg Vevő Beszőlító Mindrettő |
|                    | Adószóm Megnevezés                                                 |
|                    | Citig esetan kötelező adat<br>Ez az énsek nem lehet űres.          |
|                    | Orizóg irónyítószón Település                                      |
|                    | On                                                                 |
|                    | Megjegyzés                                                         |
|                    |                                                                    |
|                    | Hozzádos                                                           |

A partner hozzáadásánál kiválaszthatjuk az ügyféltípusát – magányszemély vagy cég, illetve a besorolását: vevő vagy beszállítós, esetleg mindkettő.

Mezők:

- Adószám: cég esetén jelenik meg a mező, amelyet kötelező megadni
- Megnevezés: magánszemély vagy cég nevét kell megadni
- **Ország, irsz., település, cím:** partner címét szükséges felvenni (szállítólevélben a felvett adatok alapján fog szerepelni)
- Megjegyzés: szükség esetén további információt vehetünk fel az adott partnerekhez

Raktárak

| 🎲 igodepo | KÉSZLET - TERMÉK MO | DZGÁS / MŰVELETEK - RIPORTOK, LIST | ÁK ▼ TŐRZSADATOK ▼      |             | MINTA KFT. 🝷         |
|-----------|---------------------|------------------------------------|-------------------------|-------------|----------------------|
| Raktárak  |                     |                                    |                         |             | O új roktór Q Kereső |
|           |                     | ID RAKTÁR NEVE<br>1 Minto roktór   | tánes:v<br>A sor, B sor | Szerkezztés |                      |

Új raktár gombbal tudunk további raktárakat felvenni a rendszerbe.

| 📦 igodepo      | KÉSZLET 🔻 | TERMÉK MOZGÁS / MŰVELETEK 👻 | RIPORTOK, LISTÁK 🔻  | TÖRZSADATOK 👻  |           |
|----------------|-----------|-----------------------------|---------------------|----------------|-----------|
| Raktár hozzáad | dása      |                             |                     |                |           |
|                |           |                             |                     |                |           |
|                |           |                             | Raktár              |                |           |
|                |           |                             | Telephelyi raktár - | Székesfehérvár |           |
|                |           |                             | Lehet mínuszos a    | készlet?       |           |
|                |           |                             |                     |                | Hozzaadas |

A megnevezés megadása után egy checkbox segítségével tudjuk állítani, hogy az adott raktár készlete mínuszba mehet-e.

Hozzáadás gombbal véglegesítjük a raktárt a rendszerben.

Figyelem! Raktárt törölni nem lehet, átnevezni igen, de törölni nem, hiszen a mozgástörténetben szükségünk van rá. Átnevezés után az új néven láthatjuk a régi mozgásokat is.

A létrehozás után a szerkesztés gomb lenyomásával tudjuk szerkeszteni a raktár megnevezését, majd a mellette lévő nyíl segítségével egy lenyíló fülön lehet új tárhelyet létrehozni az adott raktáron belül:

| ID           | RAKTÁR NEVE    | TÁRHELY      |             |
|--------------|----------------|--------------|-------------|
| 1            | Minta raktár   | A sor, B sor | Szerkesztés |
|              |                |              | Új tárhely  |
| Raktár: Mi   | ata raktár     |              |             |
| Megnevezés   |                | _            |             |
| B sor        | zns a készlet? |              |             |
| Concernanda. | Hozzó          | dós          |             |
|              |                | -            |             |

# Termékek

Kezdésként termékeket a Törzsadatok alatt, a Termékek menüpontban lehet felvenni!

| 📦 igodepo                               | KÉSZLET - TERMÉK MOZ                                                | GÁS / MŰVELETEK - RIPORTOK                          | , LISTÁK <del>-</del> TÖRZSAD         | ATOK <del>-</del>          |                          |                          | MINTA KFT. 👻                   |
|-----------------------------------------|---------------------------------------------------------------------|-----------------------------------------------------|---------------------------------------|----------------------------|--------------------------|--------------------------|--------------------------------|
| Termékek                                |                                                                     |                                                     |                                       |                            | Összes te                | ermék exportálása        | ① Új termék Q Kereső           |
| ID VONALKÓD<br>1 20205523<br>2 14000000 | 52ÁLLÍTÓI VONALKÓD<br>20972 TC26BK-11A422-A0<br>765 EDA52-00AE31N21 | MEGNEVEZÉS<br>5 TC26 adatgyűjtő<br>RK ScanPal EDA52 | KATEGŌRIA<br>adatgyūjtō<br>adatgyūjtō | MINIMUM KÉSZLET<br>15<br>5 | szin<br>Fekete<br>Szürke | GARANCIA<br>1 év<br>1 év | Szerkesztés •<br>Szerkesztés • |

Az ID a belső azonosítója a terméknek, a mentés után kapja a következő sorszámot.

(Egy szabad szöveges mezőt felvéve használhatunk saját számozást is.)

Összes termék exportálása menü gombbal egy Excel fájlba lementhető a termékek következő adatai:

- ID
- Vonalkód / Egyedi vonalkód
- Beszállítói vonalkód
- Termék megnevezés

**Kereső gomb** segítségével vonalkód, termék megnevezés vagy kategória alapján is szűrhetjük a termék listát.

| Kereső                                  | ×         |
|-----------------------------------------|-----------|
| Vonalkód keresése                       |           |
| Termék keresése                         |           |
| Kategória választás<br>Minden kategória | ~         |
| Keresés                                 |           |
| Szerkesztés 💌                           | Termékek  |
| Bevételezés                             | Továbbá a |

Készlet

Vonalkód generálás

Vonalkód nyomtatás

Termékek végén található mező segítségével szerkeszthetjük a termékeket. Továbbá a legördülő lista alapján gyors műveletekkel bevételezhetjük az adott terméket, megnézhetjük a rendszerben fennálló készletét, vagy generálhatunk és nyomtathatunk is vonalkódot a termékhez. Az új termék megadása gombbal adhatunk hozzá további termékeket:

| depo Készlet - TERMÉK I              | IOZGÁS / MŰVELETEK * RIPORTOK, LISTÁK * | TÖRZSADATOK 🔻 |                  |                 |    |
|--------------------------------------|-----------------------------------------|---------------|------------------|-----------------|----|
| ék hozzáadása                        |                                         |               |                  |                 |    |
|                                      |                                         |               |                  |                 |    |
| Alapadatok                           |                                         |               | Tulajdonságok    |                 |    |
| Megnevezés                           |                                         |               | Márka            | Kategória       |    |
|                                      |                                         |               | Nincs megadva    | ✓ Nincs megadva | ~  |
| Vonalkód nyomtatáskor az első 25 kar | kter kerül felhasználásra               |               | Silly            |                 |    |
| Egyedi vonalkód generálás            |                                         |               |                  |                 | kg |
| Vonalikód                            | Beszállítói vonalkód                    |               | Szin             |                 |    |
|                                      |                                         |               |                  |                 |    |
| Beszállító                           |                                         |               |                  |                 |    |
| Nincs megadva szállító               |                                         | ~             | Garancia         |                 |    |
| Minimum készlet                      | Mennyisgél egység                       |               | Kérjük válasszon |                 | ~  |
|                                      | Nincs megadva                           | ~             | Tüzveszélyes     |                 |    |
|                                      |                                         |               |                  |                 |    |
|                                      |                                         |               |                  |                 |    |
|                                      |                                         |               |                  |                 |    |
| Termék ára                           |                                         |               |                  |                 |    |
| Nettö ár                             | ÁFA                                     |               | Bruttó ár        | Pénznem         |    |
|                                      | 27%                                     | ~             |                  | magyar forint   | ~  |
|                                      |                                         |               |                  |                 |    |

#### Mezők:

- Alapadatok:
  - o Megnevezés: a termék megnevezését tartalmazza
  - o Vonalkód: a termék vagy cég által generált vonalkódot tartalmazza
  - o Beszállítói vonalkód: a szállító általi vonalkódot jelenti
  - o Beszállító: előre meghatározott beszállítói partner lenyíló listából lehet kiválasztani
  - Minimum készlet: Külön előfizetési modullal, megadható a termék minimum készlete is
  - o Mennyiségi egység: a felhasználó által előre megadott mennyiségi egység választható ki
- Tulajdonságok:
  - o Márka: előre meghatározott márka/gyártói lenyíló listából lehet kiválasztani
  - o Súly: kilóban tudjuk megadni
  - o Kategória: a felhasználó által előre megadott termékkategória választható ki
- Termék ára: Kiegészítő modul
  - o Nettó ár: manuálisan megadható a termék nettó ára, amely manuálisan változtatható
  - ÁFA: legördülő listából kiválasztható, hogy 5% 18% vagy 27% ÁFA-val számoljon a rendszer
  - Bruttó ár: manuálisan megadható érték vagy a rendszer automatikusan kiszámolja a megadott nettó ár alapján
  - Pénznem: legördülő listából kiválasztható a termék pénzneme, amin nyilván lehet tartani

A plusz mezőink saját döntésünk alapján variálhatók.

# Termék mozgások/műveletek

## Bevételezés

A **Termék mozgások/műveletek** menüpont alatt található **Bevételezés** modullal vehetünk fel készletre termékeket. Bevételezésnél praktikusan a vonalkódot/beszállítói vonalkódot "becsippantva" vagy annak megadásával kereshetjük meg a terméket, vagy a termék nevének megadásával.

| igodepo Keszlet • TERMÉK M | DZGÁS / MŰVELETEK ▼ RIPORTOK, LIST | άκ▼ törz    | ISADATOK * | MINTA KFT. 💌 |
|----------------------------|------------------------------------|-------------|------------|--------------|
| Bevételezés                |                                    |             |            |              |
|                            |                                    |             |            |              |
| Termék keresés             | TC26 adatgyűjtő                    |             |            |              |
| Vonalkód                   | Beszállító                         |             |            |              |
|                            | Megaglobal Kft.                    | ~           |            |              |
| Beszállítói vonalkód       | Mennyiség                          |             |            |              |
|                            | 15                                 | db          |            |              |
| Termék neve                | Raktár                             |             |            |              |
|                            | Minta raktár                       | ~           |            |              |
| Kerends                    |                                    | Bevételezés |            |              |

Az adatok kitöltése után a *Bevételezés* gombra kattintva véglegesíthetjük a bevételezést.

Ekkor megjelenik jobb oldalon egy kis ablakban, hogy a bevételezés sikeres volt.

| ✓ Rendben!          | éppen most | × |
|---------------------|------------|---|
| Sikeres bevételezés |            |   |

# Készlet mozgatás

| 😭 igodepo        | KÉSZLET 🔻 | TERMÉK MOZGÁS / MŰVELETI | EK 👻 RIPORTOK, LISTÁK 👻 | TÖRZSADATOK 👻 |  |  |  |  |  |
|------------------|-----------|--------------------------|-------------------------|---------------|--|--|--|--|--|
| Készlet mozgatás |           |                          |                         |               |  |  |  |  |  |
|                  |           |                          |                         |               |  |  |  |  |  |
|                  |           |                          | Termé                   | ek keresés    |  |  |  |  |  |
|                  |           |                          |                         |               |  |  |  |  |  |
|                  |           |                          | Beszálitói v            | onalkód       |  |  |  |  |  |
|                  |           |                          | Terretic                |               |  |  |  |  |  |
|                  |           |                          | Termek nev              | e             |  |  |  |  |  |
|                  |           |                          |                         | Keresés       |  |  |  |  |  |
|                  |           |                          |                         |               |  |  |  |  |  |

Raktárak/tárhelyek közötti mozgatásra/áttárolásra tudjuk használni ezt a funkciót. Kiválasztjuk a mozgatni kívánt terméket majd a forrás és cél raktár/tárhely meghatározásával a megfelelő mennyiséget át tudjuk helyezni.

| Készlet mozgatás |                      |                 |        |  |
|------------------|----------------------|-----------------|--------|--|
|                  |                      |                 |        |  |
|                  | Termék keresés       | TC26 adatgyűjtő |        |  |
|                  | Vonalkód             | Raktár          |        |  |
|                  |                      | Minta raktár    | ~      |  |
|                  | Beszóllítól vonalkód | Mennyiség       |        |  |
|                  |                      | 5               | db     |  |
|                  | Termék neve          | Cél raktár      |        |  |
|                  |                      | - A sor         | ~      |  |
|                  |                      |                 |        |  |
|                  | Keresés              | Мо              | zgatas |  |
|                  |                      |                 |        |  |

Mozgatás gombbal át is teszi a rendszer a kívánt helyre, ezt egy "Sikeres termékmozgás" üzenettel nyugtázza.

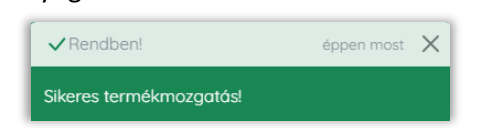

## Kiadás

Kiadásnál praktikusan a vonalkódot/beszállítói vonalkódot "becsippantva" vagy annak megadásával kereshetjük meg a terméket, vagy a termék nevének megadásával.

| 🗊 igodepo                 | KÉSZLET 🔻     | TERMÉK MOZGÁS / MŰVELETEK - RIP | YORTOK, LISTÁK * TÖRZSADATOK *                                                                                                    | MINTA KFT. 👻 |
|---------------------------|---------------|---------------------------------|----------------------------------------------------------------------------------------------------|--------------|
| Kiadás                    |               |                                 |                                                                                                    |              |
| Ôn a(z) 2 sorszámú kiadás | t szerkesztil |                                 |                                                                                                    |              |
|                           |               |                                 | Termék keresés         Vorokod         Bezzálliki vorokod         Termék neve         Image: Status and Status and Sta |              |

A Keresés gombra kattintva vagy azonnal betölt a keresett termék, amennyiben pontos a keresés vagy megjelenik a termék találati lista, itt a Kiválaszt opcióval rakható be a kosárba a termék.

| Termék keresés       | Találatok       |                |                      |           |        |           |
|----------------------|-----------------|----------------|----------------------|-----------|--------|-----------|
| Vonalkód             | MEGNEVEZÉS      | VONALKÓD       | BESZÁLLÍTÓI VONALKÓD | AZONOSÍTÓ | SÜLY   |           |
|                      | TC26 adatgyűjtő | 20205523020972 | TC26BK-11A422-A6     | 1         | 1.50kg | Kiválaszt |
| Beszállítói vonalkód | TC21 adatgyűjtő | 5997788        | TSZ-11-0007          | 3         | 1.50kg | Kiválaszt |
| Tormek neve          |                 |                |                      |           |        |           |
| Retus                |                 |                |                      |           |        |           |

A kiválasztás után adható meg a tárhely, ahonnan kiadjuk a terméket, és a mennyiség. Továbbá a kiadás során megadható még egyedi sorozatszám is a könnyebb követhetőség érdekében.

| Termék keresés         | Terméklista      |                    |                 |         |       |                    |   |
|------------------------|------------------|--------------------|-----------------|---------|-------|--------------------|---|
| Vonalkód               | ID VONALKÖD      | SZÁLLÍTÓI VONALKÓD | MEGNEVEZÉS      | TÁRHELY | DARAB | EGYEDI SOROZATSZÁH |   |
| Becchillińi unovlikóci | 1 20205523020972 | TC26BK-11A422-A6   | TC26 adatgyűjtő | - A sor | 0     |                    | Ť |
|                        | 2 14000000765    | EDA52-00AE31N21RK  | ScanPal EDA52   | - A sor | 0     |                    | Ē |
| Termék neve            |                  |                    |                 |         |       | Vevő               |   |
|                        |                  |                    |                 |         |       | Minta Vevõ         | ~ |
| Keresés                |                  |                    |                 |         |       | Megjegyzés         |   |
|                        |                  |                    |                 |         |       |                    | ħ |
|                        |                  |                    |                 |         |       | Félretesz Kiodós   |   |
|                        |                  |                    |                 |         |       |                    |   |

A kiadás véglegesítése előtt egy legördülő listából kiválasztható az előre megadott vevő/partner.

Végül a kiadás gombra kattintva megtörténik a kivételezés.

A sikeres termék művelet után a kiadás adatok oldalra jutunk, ahol részletezve vannak a kiadott termékek és annak tulajdonságai, továbbá a kiadásról letölthetünk egy szállítólevet is.

| adás (                                              | adatok                                                                                                    |                                                                                                    |                                        |                                                           |                                                               |                                                                                                    |                                                                                           |                                             | Szállítólevél let                                          |
|-----------------------------------------------------|----------------------------------------------------------------------------------------------------|----------------------------------------------------------------------------------------------------|----------------------------------------|-----------------------------------------------------------|---------------------------------------------------------------|----------------------------------------------------------------------------------------------------|-------------------------------------------------------------------------------------------|---------------------------------------------|------------------------------------------------------------|
|                                                     |                                                                                                    |                                                                                                    |                                        |                                                           |                                                               |                                                                                                    |                                                                                           |                                             |                                                            |
| gyfél:                                              |                                                                                                    |                                                                                                    |                                        |                                                           | Megjegyzés                                                    |                                                                                                    |                                                                                           |                                             |                                                            |
| Neve: <b>Minto</b><br>Adószám:<br>Cime: <b>5600</b> | a Vevő<br>Békéscsaba, Minta utc                                                                                    | 2                                                                                                    |                                        |                                                           |                                                               |                                                                                                    |                                                                                           |                                             |                                                            |
|                                                     |                                                                                                    |                                                                                                    |                                        |                                                           |                                                               |                                                                                                    |                                                                                           |                                             |                                                            |
| 2546                                                | 20205523020972                                                                                                    | EGYEDI SOROZATSZAM                                                                                                    | SZALLITOI VONALKOD                     | MEGNEVEZES                                                | Központi roktór 1                                             | 4b. 190.000.00 Et                                                                                                    | AFA MERTEKE AFA                                                                           | BRUTTO                                      | 241.300.00 Et                                              |
| 2547                                                | 14000000765                                                                                                    | ED5656721                                                                                                    | EDA52-00AE31N21RK                      | ScanPal EDA52                                             | A sor 1                                                       | db 220 000,00 Ft                                                                                                    | 27% 59 400,0                                                                              | 0 Ft 279 400,00 Ft                          | 279 400,00 Ft                                              |
| _                                                   |                                                                                                    |                                                                                                    |                                        |                                                           |                                                               |                                                                                                    |                                                                                           |                                             |                                                            |
| SZ                                                  | ZÁLLÍ                                                                                                    | ſÓLEV                                                                                                    | ÉL                                     |                                                           |                                                               |                                                                                                    |                                                                                           | igo 👔                                       | depo                                                       |
|                                                     | ZÁLLÍ<br>ELADÓ<br>Megagio<br>Budapest 104:<br>Csányi László<br>Adószám: 142                                        | <b>FÓLEV</b><br><b>bal Kft.</b><br>3<br>utca 34.<br>41530-2-41                                                                      | ÉL                                     |                                                           | VEV<br>Fi<br>Bur<br>Add                                       | ó<br><b>rst Buyer</b><br>Japest 1115<br>/er utca 35.<br>jószám: 1234567                                                        | 8-2-41                                                                                    | igo igo                                     | depo                                                       |
| E<br>E<br>Biz                                       | ZÁLLÍ<br>ELADÓ<br>Megagio<br>Budapest 104:<br>Csányi László<br>Adószám: 142<br>conylatszám:                        | FÓLEV           bal Kft.           3           utca 34.           41530-2-41           szL-000003                                   | ÉL                                     |                                                           | vev<br>Fi<br>Bur<br>Bur<br>Add                                | ő<br><b>rst Buyer</b><br>Japest 1115<br>/er utca 35.<br>jszám: 1234567                                                         | 8-2-41<br>Bizonyl                                                                         | at kelte: 202                               | depo<br>2. 12. 08.                                         |
| SZ<br>E<br>E<br>C<br>Ø                              | ZÁLLÍ<br>ELADÓ<br>Megagio<br>Budapest 104:<br>Csányi László<br>Adószám: 142<br>conylatszám:<br>Megnevezés          | TÓLEV           bal Kft.           3           utca 34.           41530-2-41           s SZL-000003           Von                   | ÉL<br>3<br>alkód                       | Mennyiség                                                 | VEV<br>Fi<br>Bur<br>Bur<br>Ada<br>Egységár (Ft)               | ő<br><b>rst Buyer</b><br>Japest 1115<br>ver utca 35.<br>jószám: 1234567<br>Nettó                                               | 8-2-41<br>Bizonyl<br>ÁFA érték                                                            | at kelte: 202                               | depo<br>2. 12. 08.<br>uttó                                 |
| SZ<br>E<br>E<br>Biz                                 | ZÁLLÍT<br>«LADÓ<br>Megagio<br>Budapest 104:<br>Csányi László<br>Adószám: 142<br>conylatszám:<br>Megnevezés<br>TC26 | TÓLEV           bal Kft.           3           utca 34.           41530-2-41           SZL-000003           Von           2020553   | ÉL<br>3<br>alkód<br>23020972           | Mennyiség<br>5 db                                         | VEV<br>Fi<br>Bu<br>Bu<br>Ad<br>Egységár (Ft)<br>190 000,00    | ő<br><b>rst Buyer</b><br>Japest 1115<br>ver utca 35.<br>Sszám: 1234567<br>Nettó<br>950 000,0                                   | 8-2-41<br><b>Bizonyi</b><br>ÁFA érték<br>0 256 500,0                                      | at kelte: 202                               | depo<br>2. 12. 08.<br>uttó                                 |
| SZ<br>E<br>E<br>G<br>B<br>iz<br>I<br>1 1            | ZÁLLÍT<br>ELADÓ<br>Megagio<br>Budapest 104:<br>Csányi László<br>Adószám: 142<br>conylatszám:<br>Megnevezés<br>TC26 | TÓLEV           bal Kft.           3           utca 34.           41530-2-41           s SZL-000003           Von           2020553 | ÉL<br>3<br>alkód<br>23020972           | Mennyiség<br>5 db<br>27%-os ÁFA                           | VEV<br>Fi<br>Bur<br>Bur<br>Ada<br>Egységár (Ft)<br>190 000,00 | ő<br><b>rst Buyer</b><br>Japest 1115<br>ver utca 35.<br>jószám: 1234567<br><b>Nettó</b><br>950 000,0<br>950 000,0              | 8-2-41<br><b>Bizonyi</b><br>ÁFA érték<br>0 256 500,0<br>0 256 500,0                       | at kelte: 202<br>Br<br>20 1                 | depo<br>2. 12. 08.<br>uttó<br>206 500,00                   |
| SZ<br>E<br>E<br>C<br>C<br>F<br>Biz                  | ZÁLLÍT<br>:LADÓ<br>Megagio<br>Budapest 104:<br>Csányi László<br>Adószám: 142<br>conylatszám:<br>Megnevezés<br>TC26 | TÓLEV           bal Kft.           3           utca 34.           41530-2-41           x SZL-000003           Von           2020553 | ÉL<br>3<br>alkód<br>23020972<br>2<br>2 | Mennyiség<br>5 db<br>27%-os ÁFA<br>Összesen               | VEV<br>Fi<br>Bur<br>Bur<br>Adr<br>Egységár (Ft)<br>190 000,00 | o<br><b>rst Buyer</b><br>dapest 1115<br>yer utca 35.<br>Soszám: 1234567<br><b>Nettó</b><br>950 000,0<br>950 000,0<br>950 000,0 | B-2-41<br><b>Bizonyl</b><br><b>ÁFA érték</b><br>0 256 500,0<br>0 256 500,0<br>0 256 500,0 | at kelte: 202<br>Br<br>200 1<br>200 1       | depo<br>2. 12. 08.<br>uttó<br>206 500,00<br>206 500,00     |
| SZ<br>E<br>I<br>Bizz                                | ZÁLLÍ<br>ELADÓ<br>Megagio<br>Budapest 104:<br>Csányi László<br>Adószám: 142<br>conylatszám:<br>Megnevezés<br>TC26  | TÓLEV           bal Kft.           3           utca 34.           41530-2-41           s SZL-000003           Von           2020553 | ÉL<br>3<br>alkód<br>23020972<br>2<br>6 | Mennyiség<br>5 db<br>27%-os ÁFA<br>Osszesen<br>Összesen t | Egységár (Ft)<br>190 000,00                                   | ő<br>rst Buyer<br>dapest 1115<br>/er utca 35.<br>ószám: 1234567<br>Nettó<br>950 000,0<br>950 000,0<br>950 000,0                | B-2-41<br>Bizonyl<br>AFA érték<br>0 256 500,0<br>0 256 500,0<br>0 256 500,0               | at kelte: 202<br>Br<br>20 1<br>20 1<br>1 20 | depo<br>2. 12. 08.<br>206 500,00<br>206 500,00<br>6 500,00 |

*Félretesz funkció:* A kiadás mellett a rendszer lehetőséget biztosít arra, hogy a kiadásra szánt termékeket félretegyük, ezáltal a rendszer figyelembe veszi, hogy azokat a termékeket és termék mennyiségeket nem lehet már kiadni, csak a foglalt kosár kiadásának folytatásakor.

# Riportok, listák

## Kiadások

A rendszer lehetőséget biztosít a kiadások folytatására, vagy a már kiadott termékek adatainak visszanézésre és a szállítólevél újbóli letöltésére. A *Riportok, listák* menüpont alatt található *Kiadások* modulnál vannak listázva a kiadott és kiadásra váró termékek.

| 🎁 igodepo | KÉSZLET 🕶 | TERMÉK MOZGÁS / MŰVELETEK 🔻 | RIPORTOK, LISTÁK 👻 | TÖRZSADATOK 👻                        | MINTA KFT. 👻     |
|-----------|-----------|-----------------------------|--------------------|--------------------------------------|------------------|
| Kiadások  |           |                             |                    |                                      | Q. Kereső        |
|           |           |                             |                    |                                      |                  |
| ID        | STÁTUSZ   | ÜGYFÊL                      | TERMÉKEK SZÁMA     | KÉSZÍTETTE                           |                  |
| 6316      | lezórt    | First Buyer                 | 1                  | Minta Kft.<br>2022. 12. 08. 14:21:09 | Adotok           |
| 6256      | nyitott   |                             | 2                  | Minta Kft.<br>2022. 12. 07. 15:30:16 | Kodos folytotoso |
| 6234      | nyitott   |                             | 0                  | Minto Kft.<br>2022. 12. 07. 11:57:55 | Kodde folytotóso |
|           |           |                             |                    |                                      |                  |

A sorok végén található kiadás folytatása gomb segítségével folytathatjuk a félretett kiadást azokkal az adatokkal, amelyeket előzőleg megadtunk.

| liadás                                 |                  |                    |               |         |       |                    |   |
|----------------------------------------|------------------|--------------------|---------------|---------|-------|--------------------|---|
| Ön a(z) 2 sorszámú kiadást szerkesztil |                  |                    |               |         |       |                    |   |
| Termék keresés                         | Terméklista      |                    |               |         |       |                    |   |
| Vonakód                                | ID VONALKÓD      | SZÁLLÍTÓI VONALKÓD | MEGNEVEZÉS    | TÁRHELY | DARAB | EGYEDI SOROZATSZÁM |   |
| Basadibil usedirid                     | 1 20205523020972 | TC268K-11A422-A6   | TC26          | - A sor | 5     |                    |   |
|                                        | 2 14000000765    | EDA52-00AE31N21RK  | ScanPal EDA52 | - A sor | 10    |                    |   |
| Termék neve                            |                  |                    |               |         |       | Veuñ               |   |
|                                        |                  |                    |               |         |       | Minta Vevő         | ~ |
| Keresés                                |                  |                    |               |         |       | Megjegyzés         |   |
|                                        |                  |                    |               |         |       |                    | 4 |
|                                        |                  |                    |               |         |       | Félretesz Klodós   |   |
|                                        |                  |                    |               |         |       |                    |   |

Vagy az adatok gomb segítségével visszanézhetünk egy már lezárt kivételezés adatait.

| (iadás (                             | adatok                          |                    |                    |               |                 |       |               |             |              |               | G Szállítolevel letöltése |
|--------------------------------------|---------------------------------|--------------------|--------------------|---------------|-----------------|-------|---------------|-------------|--------------|---------------|---------------------------|
| Úgyfel:                              |                                 |                    |                    |               | Megji           | gyzés |               |             |              |               |                           |
| Neve: Minto<br>Adászám<br>Cime: 5600 | a Vevő<br>Békéscsaba, Minta uto | :0                 |                    |               |                 |       |               |             |              |               |                           |
| æ                                    | VDNALKÓD                        | EGYEDI SOROZATSZAM | s24LLITG: VONALXOD | HENEVEZÉS     | TARHELY         | DARAS | NETTÓ         | AFA HERTORE | da.          | вяитто        | ÓSETTAN                   |
| 2546                                 | 20205523020972                  | 2212458927         | TC26BK-11A422-A6   | 7C26          | Központi raktár | 1 db  | 190 000,00 Ft | 27%         | 51 300,00 Ft | 241 300,00 Ft | 241 300,00 Ft             |
| 2547                                 | 14000000765                     | ED5656721          | EDA52-00AE3IN21RK  | ScanPal EDA52 | A sor           | 1 db  | 220 000,00 Ft | 27%         | 59 400,00 Ft | 279 400,00 Ft | 279 400,00 Ft             |
|                                      |                                 |                    |                    | 27%           | ÁFA bontás      | 00 Et |               |             |              |               |                           |

# Termék mozgások

| 🎲 igodepo                                  | KÉSZLET *    | TERMÉK MOZGÁS / MŰVELETEK 👻 | RIPORTOK, LISTÁK | <ul> <li>TÓRZSADATOK •</li> </ul> | 8               |              | MINTA KFT                           |
|--------------------------------------------|--------------|-----------------------------|------------------|-----------------------------------|-----------------|--------------|-------------------------------------|
| Termékmozgás                               | ok           |                             |                  |                                   |                 |              | D Export                            |
|                                            |              |                             |                  |                                   |                 |              |                                     |
| TERMÉK                                     |              | KATEGÔRIA                   | MENNYISÉG        | MOZGÁS TÍPUS                      | HONNAN          | HOVA         | SZEHÉLY / DÁTUM                     |
| TC26 adatgyűjtő<br>20205523020972 / TC26BK | -11A422-A6 / | adatgyűjtő                  | 5 db             | Kiadás                            | A sor           | First Buyer  | Minta Kft. / 2022. 12. 08. 14:23:16 |
| TC26 adatgyűjtő<br>20205523020972 / TC268K | -11A422-A6/  | adatgyűjtő                  | 5 db             | Mozgatás                          | Minta raktár    | A sor        | Minta Kft. / 2022. 12. 08. 13:43:12 |
| ScanPal EDA52<br>14000000765 / EDA52-00/   | NESINZIRK /  | adatgyűjtő                  | 15 db            | Bevételezés.                      | Megaglobal Kft. | A sor        | Minta Kit. / 2022. 12. 07. 15:28:57 |
| TC26 adatgyűjtő<br>20205523020972 / TC26BK | -11.422-A6/  | adatgyűjtő                  | 15 db            | Bevételezés                       | Megaglobal Kft. | Minta raktár | Minta Kft. / 2022.12.07.15:28:37    |
| TC26 adatgyűjtő<br>20205523020972 / TC26BK | -11A422-A6 / | adatgyűjtő                  | 5 db             | Mozgatás                          | Minta raktár    | B sor        | Minta Kft. / 2022. 12. 07. 11.58:11 |
| TC26 adatgyűjtő<br>20205523020972 / TC268K | -11A422-A6 / | adatgyűjtő                  | 5 db             | Bevételezés                       | Megaglobal Kft. | A sor        | Minta Kft. / 2022. 12. 07. 11:57:51 |
| TC26 adatgyűjtő<br>20205523020972 / TC268K | -11A422-A6 / | adatgyűjtő                  | 15 db            | Bevételezés                       | Megaglobal Kft. | Minta raktár | Minta Kft. / 2022. 12. 07. 11:57:44 |
|                                            |              |                             |                  |                                   |                 |              |                                     |

Jól elkülöníthetően, típusonként látható a termékek mozgása, melyet Excelbe tudunk exportálni. Továbbá a kereső gomb segítségével könnyedén szűrhetjük a listát akár termék/vonalkód, akár időszak, akár mozgástípus szerint.

| Kereső                     | > |
|----------------------------|---|
| Vonalkód                   |   |
| Termék neve                |   |
| Egyedi sorozatszám         |   |
| Välgeston tiguet           |   |
| Összes                     | ~ |
| Dátum -tól                 |   |
| éééé. hh. nn.              |   |
| Dátum -ig<br>éééé. hh. nn. |   |
|                            |   |

# Minimum készlet

Külön modulként a rendszerben lehetőség van termék, termékkategória és raktárok szerint is megadni a minimum készletet. (*Törzsadatok* menü pont alatt található a *Minimum készlet* oldal.)

| igodepo KESZLET - TERM                                                                                | IÉK MOZGÁS / MŰVELETEK * RIPORTOK, LISTÁK * | TÖRZSADATOK -                                                 |                  |                                   | MINTA KFT. 👻   |
|----------------------------------------------------------------------------------------------------|---------------------------------------------|---------------------------------------------------------------|------------------|-----------------------------------|----------------|
| Minimum készlet                                                                                       |                                             | Termékek<br>Terméktulajdonságok<br>Márkák<br>Termékkategóriák |                  |                                   | Q. Kereső      |
| HEARVEZES (Chisardon, Termitikaspport, Sotilitis)<br>TC26 2020923020972, ostatguijtó, Megaglabal Kit. | Henta Raktán<br>15                          | Partnerek<br>Raktárak<br>Mennyiségi egységek                  | HÖZFONTI RINKTAR | TELEVAL:N RAKCKA - SZÖNERIZ-BINAR |                |
| ScanPal EDA52<br>140000000765, vonalkódolvasó, Megaglabal K/t.                                        |                                             | Minimum készlet                                               | 5                |                                   |                |
| TC21<br>5997788, adatgyűjtő, Megaglobal Kft.                                                          |                                             |                                                               |                  | 10                                |                |
| ZD421<br>ZD-000000001, cinikenyomtatä, Megaglobal kitt.                                               | 12                                          |                                                               | 8                |                                   |                |
|                                                                                                    |                                             |                                                               |                  |                                   | Adatok mentése |

A minimum készlet oldalon lehetőség van beállítani raktárok szerint az egyes termékek minimális készlet szintjét. Természetesen nem kötelező a raktárok szerinti beállítás, viszont hasznos lehet több raktár és lokáció esetében. A minimális készletet a raktár oszlop és a beállítani kívánt termék metszeténél elhelyezkedő négyzetben tudjuk beírni a rendszer által preferált pozitív, egész számot. Majd az adatok mentése gomb segítségével tudjuk elmenti a beállítást.

Továbbá a keresés megkönnyítésének érdekében, az oldalon lehetőség van termékkategória és szállítók szerinti szűrésre is.

# Minimum készlet – Report

Ezen az oldalon egyszerre látható, hogy melyik raktárban van állítva a termékekhez minimális készletszint, illetve hol lépte azt át a készlet. (A riport oldal a *Riportok, listák* menüpont alatt található.)

| Minimum készlet - Report                                      |          |           |              | D Excel expo    | rt E-mailben kérem a jelentést Q. Kereső |
|---------------------------------------------------------------|----------|-----------|--------------|-----------------|------------------------------------------|
| HEGNEVEZES (Ciklaudan, Termejskategora, Szállta)              | ÖSSZESEN | KATEGORIA | HINTA RAKTÁR | KÖZPONTI RAKTÁR | TELEPHELYI RAKTÁR - SZENESFEHÉRVÁR       |
| TC26<br>20205525020972, adatgy/jtd, Megaglobal KH.            | 44 / 15  | 44 / 10   | 20 / 15      | 14 / 0          | 0/0                                      |
| ScanPal EDA52<br>140000000765, vanakádolvaso, Megaglobal Ktr. | 14 / 5   | 14 / 10   | 0/0          | 0/5             | 0/0                                      |
| TC21<br>5997788, adatgyűjtő, Megaglobal K/t.                  | 0/5      | 0/10      | 0/0          | 0/0             | 0 / 10                                   |

A mátrix soraiban a termék megnevezések és alattuk a cikkszám, termékkategória és ha van megadva a szállító adatai találhatóak. Az oszlopok egy összesített készlettel kezdenek, utána következnek a raktárak, a keresztmetszettben pedig az aktuális készlet/megadott minimálkészlet számai. A riportot lehetőség van egy Excel fájlba exportálni, vagy email jelentést lehet kérni a minimum készletről. Az email címet, a *Felhasználó* alatt található *Céges adatok*nál van lehetőség beállítani.

# Készlet - menüpont

## Leltár

Leltár menüpontban a jelenleg készleten lévő termékek jelennek meg összesítve.

| 👘 igodepo     | KÉSZLET * TERM | IÉK MOZGÁS / MŰVELETEK 🔻 | RIPORTOK, LISTÁK 👻 TÖRZS | adatok 👻           |        | MINTA KFT. 👻    |
|---------------|----------------|--------------------------|--------------------------|--------------------|--------|-----------------|
| Leltár        | Készlet        |                          |                          |                    |        | Mentés Q Kereső |
| Longi         | Leltárívek     |                          |                          |                    |        |                 |
|               |                |                          |                          |                    |        |                 |
| ID MEGNEVEZÉS | 5              | KATEGÓRIA                | VONALKÓD                 | SZÁLLÍTŐI VONALKÓD | RAKTÁR | DARABSZÁM       |
| 1 TC26 ada    | tgyűjtő        | adatgyűjtő               | 20205523020972           | TC26BK-11A422-A6   |        | 30              |
| 2 ScanPal E   | DA52           | adatgyűjtő               | 14000000765              | EDA52-00AE31N21RK  |        | 15              |
|               |                |                          |                          |                    |        |                 |

A kereső gomb segítségével raktárra szűrve csak az adott raktárban lévő készletet láthatjuk. Vak opcióval, az adott raktárban valaha megforduló termékeket listázza a jelenlegi készletük mennyisége nélkül.

| Leltár |                 |            |                |                    |                             | Mentés Q Kereső |
|--------|-----------------|------------|----------------|--------------------|-----------------------------|-----------------|
|        |                 |            |                |                    |                             |                 |
| ID     | MEGNEVEZÉS      | KATEGÓRIA  | VONALKÓD       | SZÁLLÍTÓI VONALKÓD | RAKTÁR                      | DARABSZÁM       |
| 1      | TC26 adatgyűjtő | adatgyűjtő | 20205523020972 | TC26BK-11A422-A6   | Minta raktár (és tárhelyei) | 30              |
| 2      | ScanPal EDA52   | adatgyűjtő | 14000000765    | EDA52-00AE31N21RK  | Minta raktár                | 15              |
|        |                 |            |                |                    |                             |                 |

A mentés gomb segítségével a leltározás könnyítéséhez leltáríveket lehet létrehozni, akár az egész leltárról vagy már a kereső segítségével szűrt listáról.

# Leltárívek

A *Készlet* menüpont alatt található a *Leltárívek* modul, amely listázva mutatja a folyamatban lévő vagy már lezárt leltárlistákat.

| 🎁 igodep   | ρο      | KÉSZLET - TERMÉK MOZGÁS / MŰV | ELETEK - RIPORTOK, LISTÁK - | TÔRZSADATOK *  |                        | MINTA KFT. 🛩          |
|------------|---------|-------------------------------|-----------------------------|----------------|------------------------|-----------------------|
| Leltárívek |         |                               |                             |                | Q, Kereső              |                       |
|            |         |                               |                             |                |                        |                       |
| D          | STÁTUSZ | MEGNEVEZÉS                    | όγγληματό                   | TERMÉKEK SZÁMA | DÁTUM                  |                       |
| 3          | nyitott |                               |                             | 4              | 2022. 12. 09. 13:27:24 | Megnyitds             |
| 2          | nyitott |                               |                             | 2              | 2022. 12. 09. 13:26:40 | Megnyitás             |
| 1          | lezórt  | Teszt leltár (vak)            | Minta Kft.                  | 1              | 2022. 12. 09. 13:24:46 | Jegyzőkönyv Megnyitős |
|            |         |                               |                             |                |                        |                       |

A sorok végén található megnyitás gombbal van lehetőségünk az elmentett leltárívek szerkesztésére vagy lezárása. Illetve a lezárt leltárívek jegyzőkönyveinek letöltésére.

Mentett leltárív szerkesztésekor meg lehet adni, hogy a leltárívben szereplő terméklista leltározott mennyisége pontosan mennyi lett. Továbbá megjegyzéseket lehet felvezetni a leltározott termékekhez.

A leltárív lezáráshoz szükséges megadni az ellenőrző személy nevét, illetve ajánlott egy megnevezést is alkalmazni a könnyebb kereshetőség érdekében. A leltárív adatait Excel fájlba van lehetőség exportálni majd a lezárás után egy jegyzőkönyvet lehet lementeni a leltározott listáról.

#### Készlet

| 🎁 igodepo | KÉSZLET * TERMÉK MOZGÁS / MŰVELETEK * RIPORTOK, LISTÁK * TÖRZSADATOK * | MINTA KFT. 🔻 |
|-----------|------------------------------------------------------------------------|--------------|
|           | Käsdet                                                                 | _            |
| Készlet   | Leitar                                                                 | Q Kereső     |
|           | Leitorivek                                                             | _            |

Készletnél praktikusan a vonalkódot/beszállítói vonalkódot "becsippantva" vagy annak megadásával kereshetjük meg a terméket és annak készletét, vagy a termék nevének megadásával.

| 🔐 igodepo | KESZLET # TERMEK MOZGAS / HÜVELETEK # RIPORTOK, LISTAK # TÖRZSADATOK # | Kereső               | × |
|-----------|------------------------------------------------------------------------|----------------------|---|
| Készlet   |                                                                        | Vonalkód             |   |
|           |                                                                        | Beszállítól vonalkád |   |
|           |                                                                        | Termék neve          |   |
|           |                                                                        | Keresés              |   |

Keresés után az adott termék készletét láthatjuk raktáranként/tárhelyenként bontva, jelen pillanatnyi

### állapot szerint.

| Találatok       |                |                      |           |            |           |
|-----------------|----------------|----------------------|-----------|------------|-----------|
| MEGNEVEZÉS      | VONALKÓD       | BESZÁLLÍTÓI VONALKÓD | AZONOSÍTÓ | SÚLY       |           |
| TC26 adatgyűjtő | 20205523020972 | TC26BK-11A422-A6     | 1         | 1.50kg     | Kiválaszt |
| TC21 adatgyűjtő | 5997788        | TSZ-11-0007          | 3         | 1.50kg     | Kiválaszt |
|                 |                |                      |           |            |           |
| Készlet         |                |                      |           |            | Q. Kereső |
| TC26 adatgyűjtő |                |                      |           | adatgyűjtő |           |
| RAKTÁR          |                | TÁRHELY              |           | DARAB      |           |
| Minta raktár    |                |                      |           | 20         |           |
| Minta raktár    |                | A sor                |           | 5          |           |
| Minta raktár    |                | B sor                |           | 5          |           |

Budapest, 2022. 12. 09.